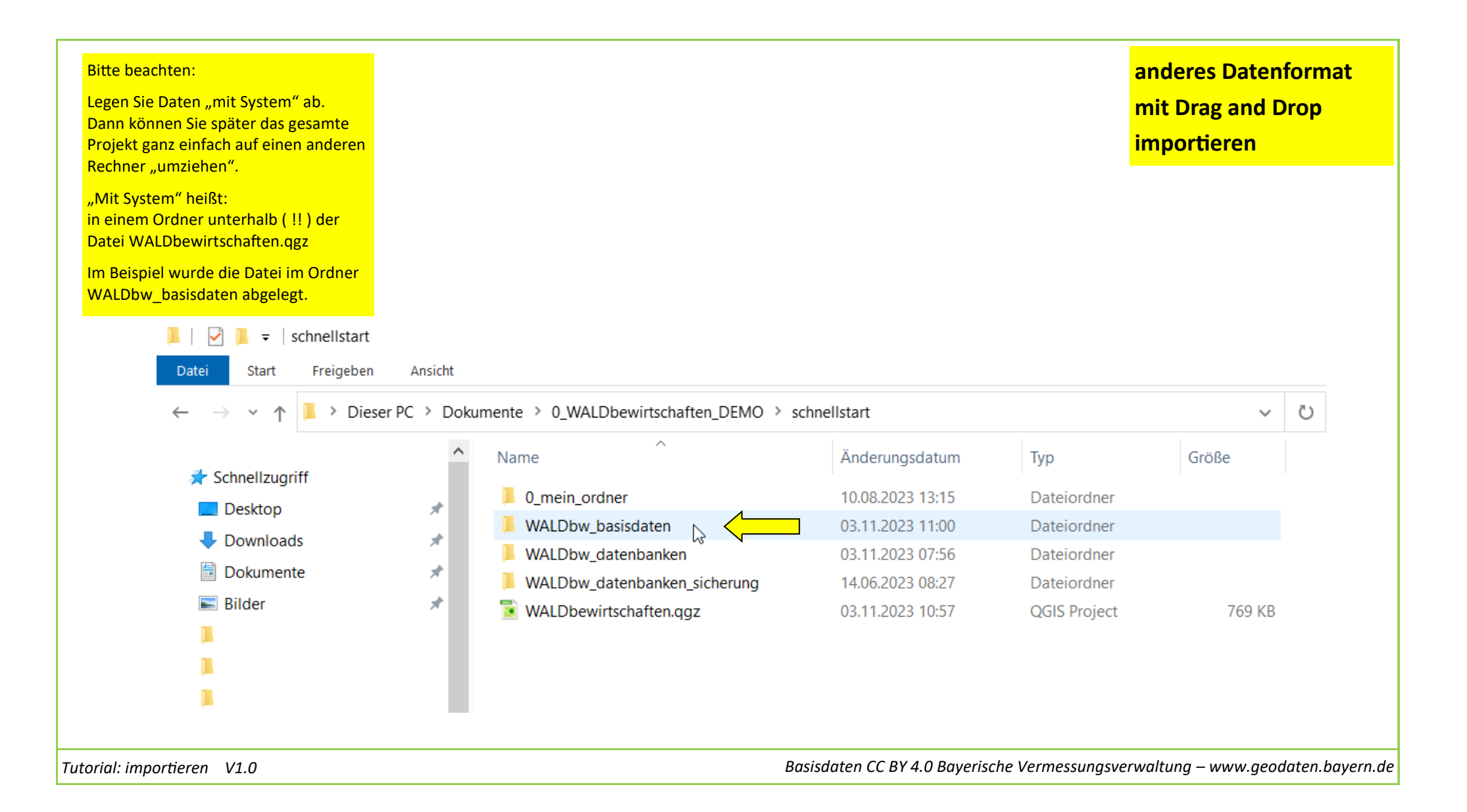

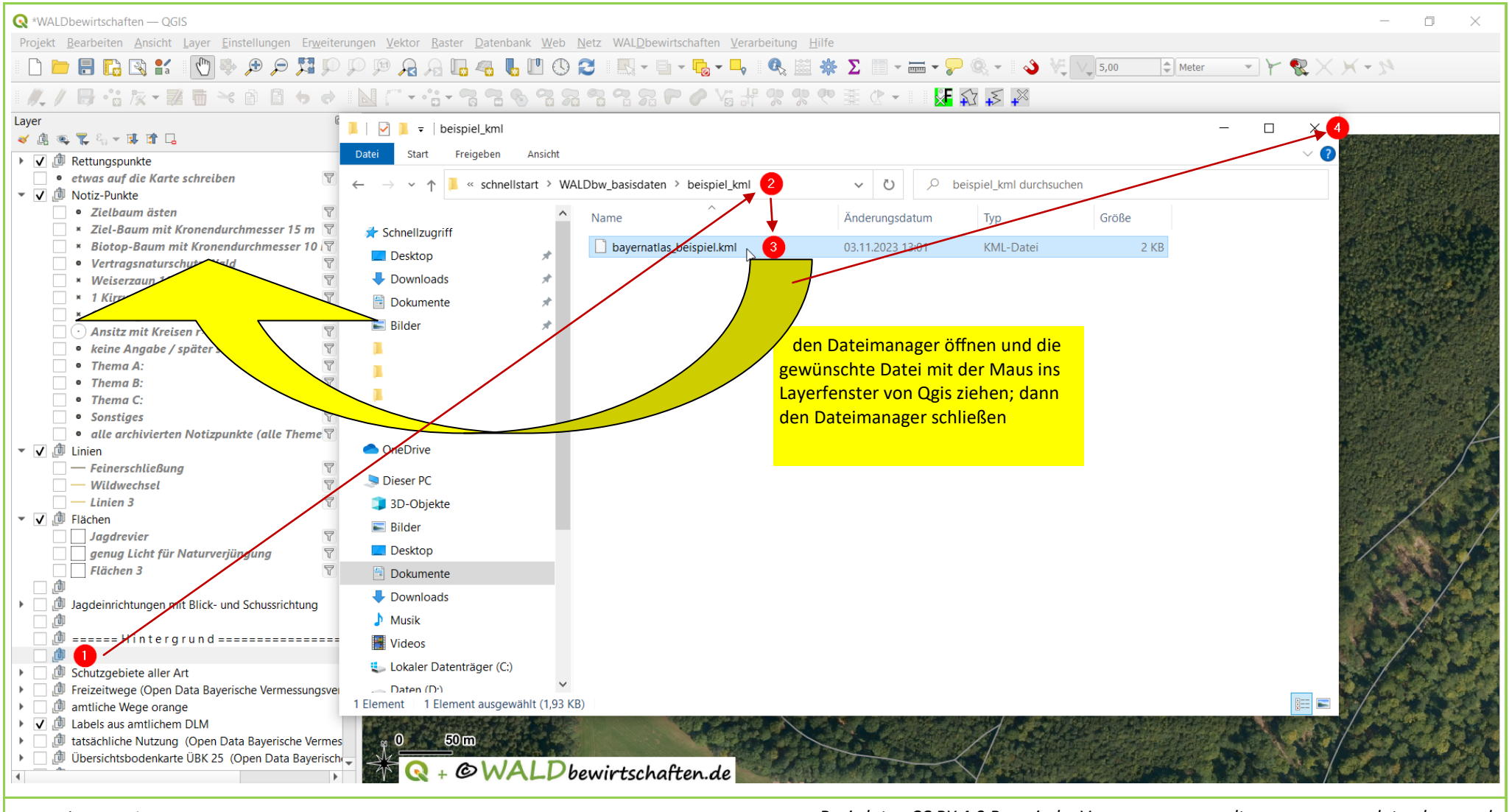

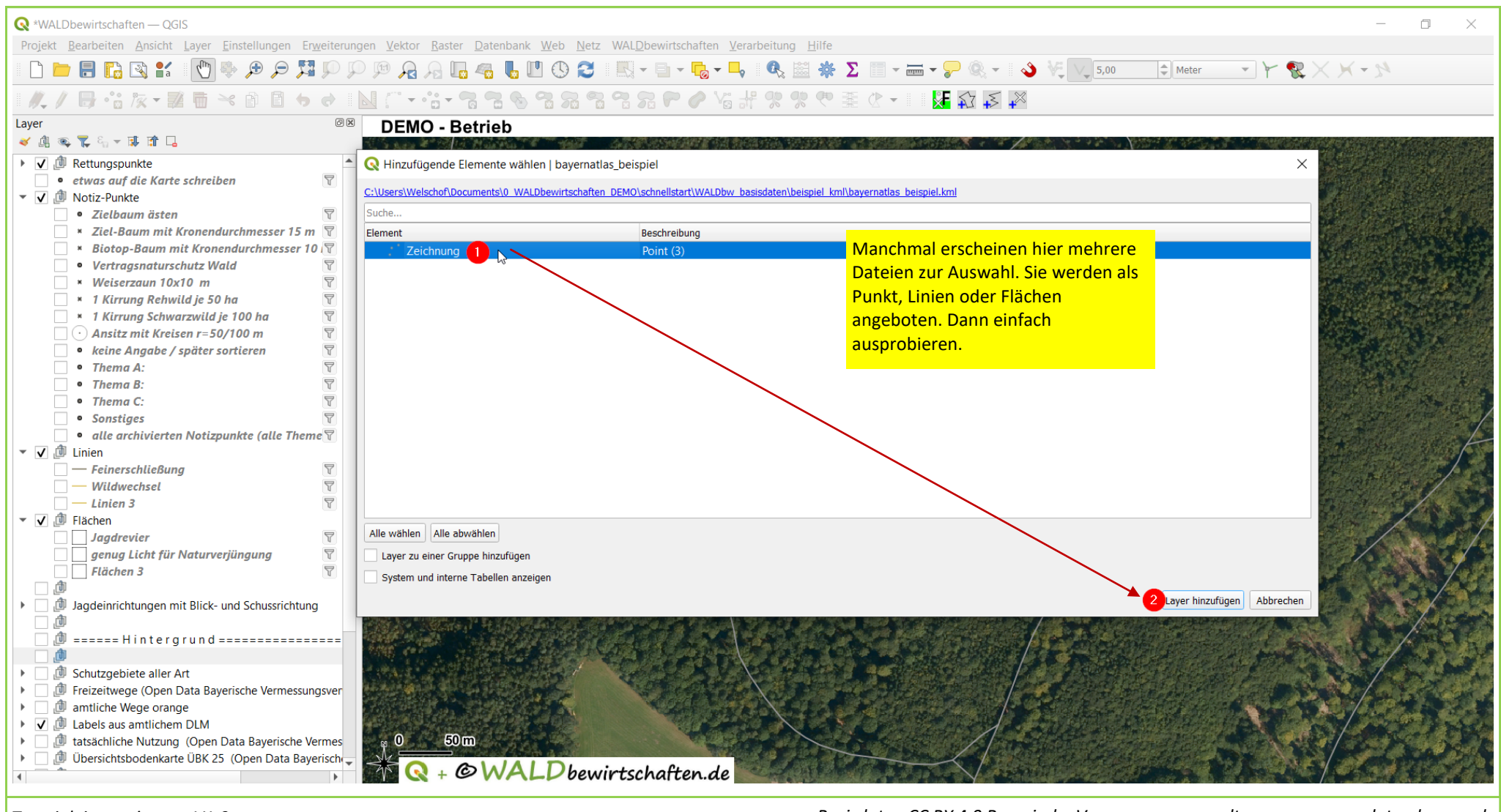

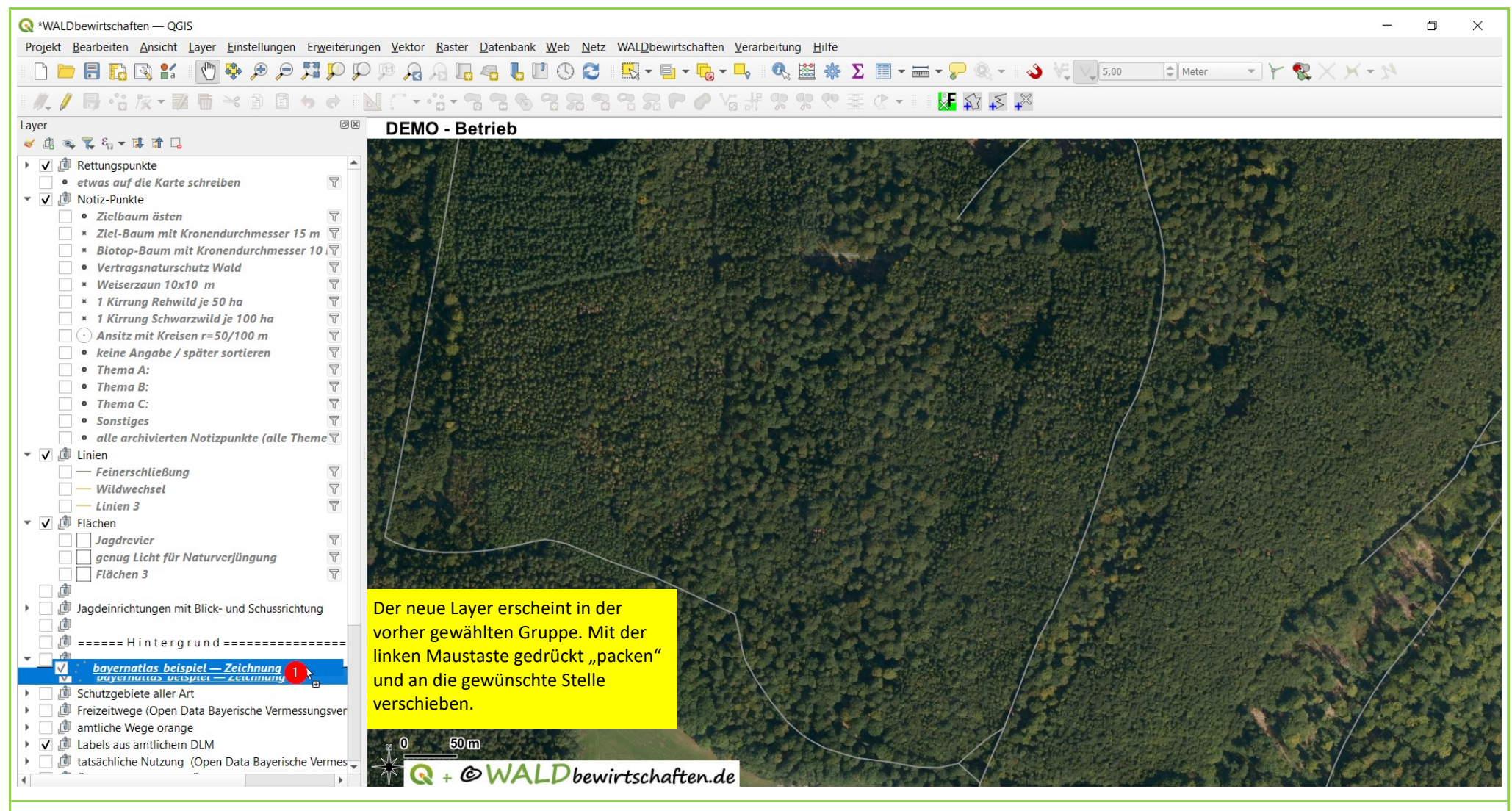

| Q *WALDbewirtschaften — QGIS                                                                                                    | - 0                  | ×        |
|----------------------------------------------------------------------------------------------------|----------------------|----------|
| Projekt <u>B</u> earbeiten <u>Ansicht</u> Layer <u>E</u> instellungen Erweiterungen <u>V</u> ektor <u>R</u> aster <u>D</u> atenbank <u>W</u> eb <u>N</u> etz WAL <u>D</u> bewirtschaften <u>V</u> erarbeitung <u>H</u> ilfe                                                                                                    |                      |          |
|                                                                                                    | - 34                 |          |
| //. / 母 ☆ 友 ■ ■ ◇ ☆ ■ ◇ ◇ ■ ◇ ◇ ■ ◇ ◇ ■ ◇ ◇ ● ◇ ◇ ◇ ◇ ◇ ◇ ◇                                                                                                    |                      |          |
| Layer DEMO - Betrieb                                                                                                    |                      |          |
|                                                                                                    |                      |          |
| ✓ Ø Rettungspunkte                                                                                                    |                      |          |
| ✓ etwas auf ale karte sci ♥ Aut Layer zoomen 22 N                                                                                                    | 1000                 |          |
| • Zielbaum ästen                                                                                                    |                      |          |
| × Ziel-Baum mit Kror in Übersicht anzeigen (o)                                                                                                    |                      |          |
| * Biotop-Baum mit K Objektanzahl anzeigen (c)                                                                                                    |                      |          |
| • Verträgsnaturschut 🧰 Beschriftungen anzeigen (I)                                                                                                    | and the second       | Star to  |
| * 1 Kirrung Rehwild j                                                                                                    |                      | AN ALLAS |
| × 1 Kirrung Schwarzw Layer umbergennen                                                                                                    |                      |          |
| 🕐 Ansitz mit Kreisen I 🧉 SQL-Layer aktualisieren                                                                                                    |                      |          |
| • Keine Angabe / Spa                                                                                                    | Sector 1             |          |
| • Thema B:                                                                                                    |                      | A Start  |
| • Thema C: Nach Oben bringen ( <u>t</u> )                                                                                                    |                      | ACC /    |
| Sonstiges     Nach unten schieben                                                                                                    |                      | -        |
| V alle dichiverten Ne 🗐 Attributtabelle öffnen                                                                                                    | Robert of the second | F        |
| — Feinerschließung 🥖 Bearpeitungsstatus umschalten                                                                                                    |                      |          |
| Wildwechsel                                                                                                    | 12.01                |          |
| Linien 3 Datenquelle ändern (h)                                                                                                    | - / 1                | 8-1      |
| Jagdrevier Maßstabsabhängige Sichtbarkeit des/der Layer setzen (v)                                                                                                    | -/                   | 5/       |
| genug Licht für Nat                                                                                                    |                      |          |
| Export +                                                                                                    |                      |          |
| Jagdeinrichtungen mit BI Stile                                                                                                    | SA BX                | 6003     |
| Layernotizen hinzufügen                                                                                                    |                      |          |
| De erere Hintergru/ Eigenschaften                                                                                                    | 34/28                |          |
| V <u>Dayernatias Deispiel</u><br>Wo sind die Punkte?                                                                                                    |                      |          |
| Chutzgebiete aller Art                                                                                                    | 1.2                  | ALL S    |
| Freizeitwege (Open Data t                                                                                                    | Contract of          |          |
| Im antliche Wege orange                                                                                                    | Salard               |          |
| Tatsächliche Nutzung (Open Data Bayerische Vermes                                                                                                    | C. S. B.             | A. S.    |
| Image: A construction of the second second secon |                      | A Carlos |
|                                                                                                    |                      |          |

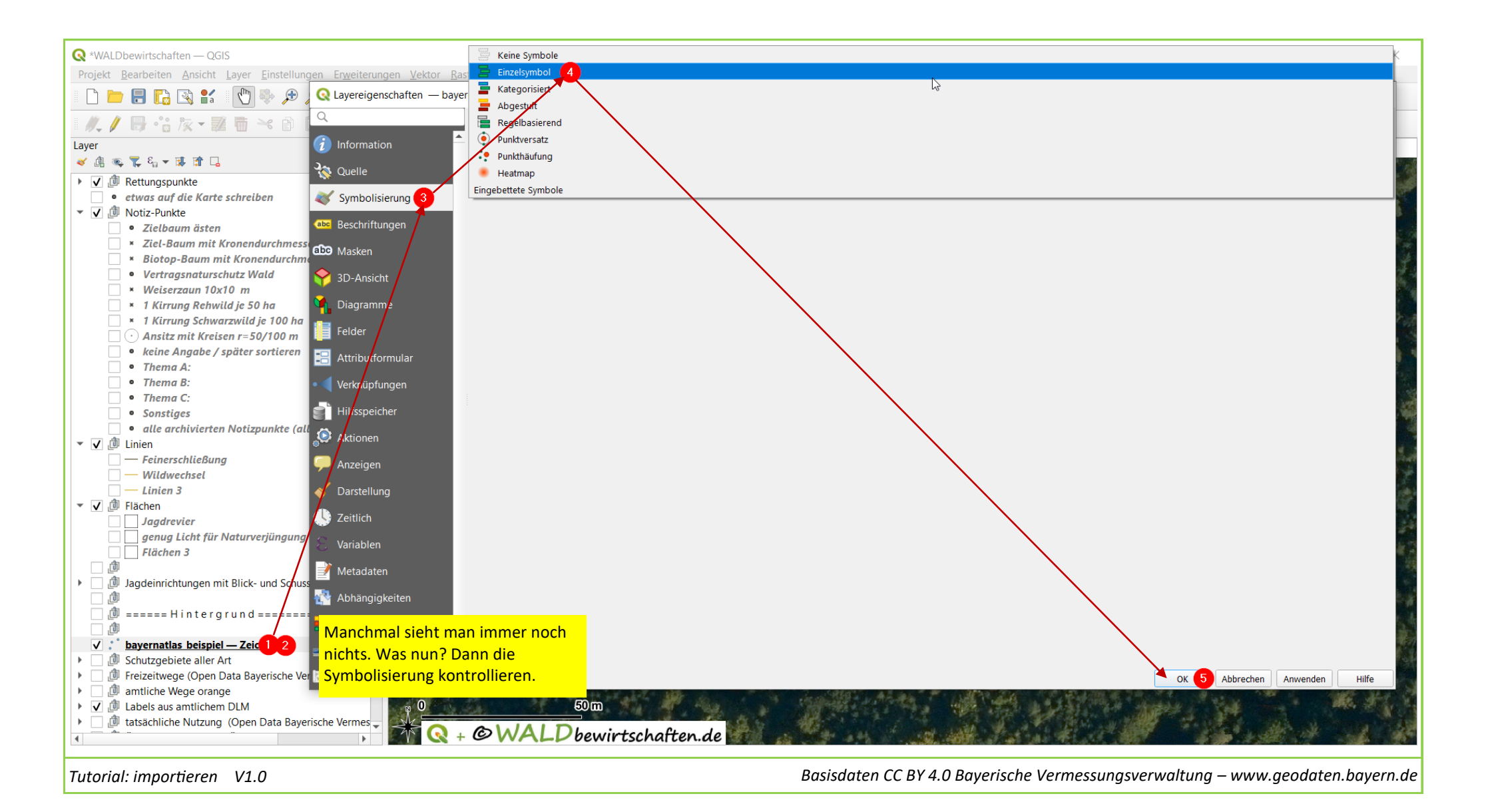

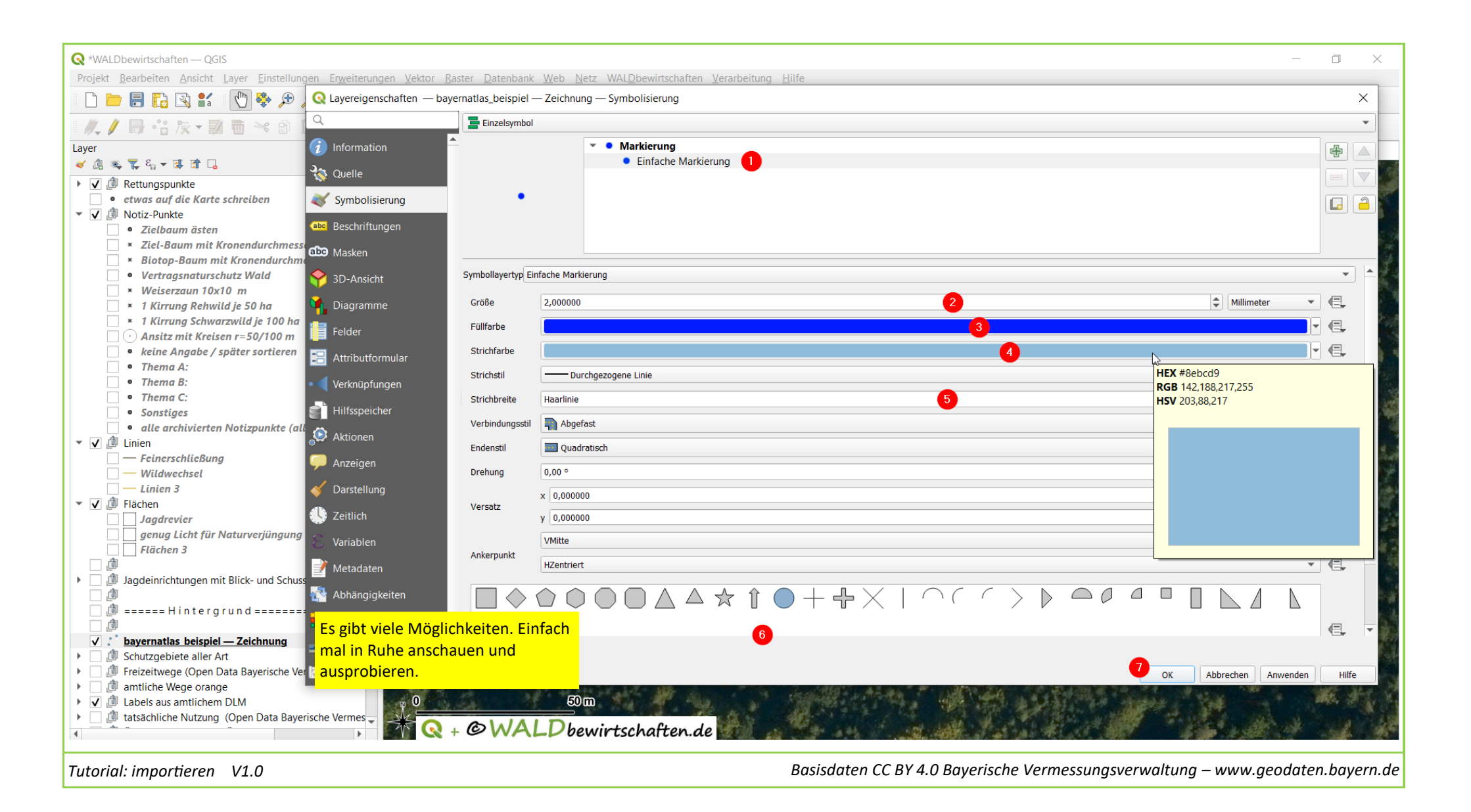

|                                                                                                    | - 0 ×                                 |
|----------------------------------------------------------------------------------------------------|---------------------------------------|
| Projekt Bearbeiten Ansicht Layer Einstellungen Erweiterungen Vektor Raster Datenbank Web Netz WALDbewirtschaften Verarbeitung Hilfe                                                                                                    |                                       |
|                                                                                                    | - 74                                  |
|                                                                                                    |                                       |
| Layer DEMO - Betrieb                                                                                                    |                                       |
|                                                                                                    | States of the                         |
| ▶ 👽 🖗 Rettungspunkte 🔺                                                                                                    | and the space                         |
| <ul> <li>etwas auf die Karte schreiben</li> <li>V</li> </ul>                                                                                                    | The survey of the                     |
| V 🖉 Notiz-Punkte                                                                                                    |                                       |
| • Zielbaum ästen Y                                                                                                    | and a south car of                    |
| * Ziel-Baum mit Kronendurchmesser 15 m V                                                                                                    | and the second second                 |
| * Blotop-Baum mit Kronendurchmesser 10 /V                                                                                                    | Carl Carl Carl                        |
| • Verträgshaturschutz Wala                                                                                                    |                                       |
| * 1 Kirung Rehvild is 50 ha                                                                                                    |                                       |
| * 1 Kirrung Schwarzwild je 100 ha                                                                                                    | and the second second                 |
| • Ansitz mit Kreisen r=50/100 m                                                                                                    |                                       |
| • keine Angabe / später sortieren                                                                                                    |                                       |
| • Thema A:                                                                                                    |                                       |
| • Thema B:                                                                                                    | A ANNA IS                             |
| • Thema C:                                                                                                    |                                       |
| • Sonstiges                                                                                                    |                                       |
| □ • alle archivierten Notizpunkte (alle Theme 🖓                                                                                                    | 1                                     |
| V 🗍 Linien                                                                                                    |                                       |
| - Feinerschließung                                                                                                    |                                       |
| • Wildwechsel                                                                                                    | 44                                    |
|                                                                                                    |                                       |
|                                                                                                    |                                       |
|                                                                                                    | 1. A. 2. 32                           |
| Fläcken 3                                                                                                    | March MA                              |
|                                                                                                    | RUSTIN A                              |
| Image: Image:    |                                       |
|                                                                                                    | 1 1 1 1 1 1 1 1 1 1 1 1 1 1 1 1 1 1 1 |
| _ 🖉 ====== Hintergrund========                                                                                                    | Stall I W West                        |
|                                                                                                    |                                       |
| Obyernatias beispiel – Zeichnung                                                                                                    | 1 - F                                 |
| Carrier Construction of the second second se | · · · · · · · · · · · · · · · · · · · |
| Pretzetiwege (Open Data bageitsche Vennessungsver<br>amtliche Mene orange)                                                                                                    | AN ANY                                |
| V → D abels a setticiser DIM                                                                                                    | ALL ST. S.                            |
| Courses a statistic here in the statistic here in the statistic here is the statistic here is the statistic he |                                       |
| M Q + @ WALD bewirtschaften.de                                                                                                    | at all all                            |
|                                                                                                    |                                       |
|                                                                                                    |                                       |

| 🔇 *WALDbewirtschaften — QGIS                                                                                                    |                                 |                                 |                                                  |                                         |                         |                   |             |                |                                         |           | - 0 ×                                 |
|----------------------------------------------------------------------------------------------------|---------------------------------|---------------------------------|--------------------------------------------------|-----------------------------------------|-------------------------|-------------------|-------------|----------------|-----------------------------------------|-----------|---------------------------------------|
| Projekt <u>B</u> earbeiten <u>A</u> nsicht <u>L</u> ayer <u>E</u> instellungen Er <u>w</u> eiter                                                                                                    | ungen <u>V</u> ektor <u>R</u> a | ster <u>D</u> atenbank <u>W</u> | eb <u>N</u> etz WAL <u>D</u> be                  | wirtschaften <u>V</u> er                | arbeitung <u>H</u> ilfe |                   |             |                |                                         |           |                                       |
| Q II q 🕀 🛠 🕐 🕌 📓 🗐 🗐                                                                                                    | P 🕫 😼 🔎                         | Lo 🧠 👢 🕐                        | 🕓 😂 🛛 🖳 - 🎙                                      | <b>-</b>                                | 🔍 🔛 🔆                   | Σ 📰 - 🔚 - 🦕       | P 🔍 🕶 🛯 🕹 \ | 5,00           | A Meter                                 |           | M + X ×                               |
| <i>₩,1</i> 号·☆ ⋩ • 翠 茴 ≺ ゔ 目 ゥ ♂                                                                                                    | & bayernatlas                   | _beispiel — Zeichnur            | ng — Objekte gesamt                              | :3, gefiltert: 3, gev                   | wählt: 0                | -35- 35           | 1 - 02      |                | -                                       |           |                                       |
| Layer                                                                                                    |                                 |                                 |                                                  | 0 0 0 0 0 10 10 10 10 10 10 10 10 10 10 |                         |                   |             |                |                                         |           |                                       |
| 💉 🏨 🔍 🌄 8 🛪 🗰 🖬 🗔                                                                                                    |                                 |                                 | <u>⊳ -a t =                                 </u> |                                         |                         |                   |             |                |                                         |           | And the second of the                 |
| Image: A straight of the straight of the st | Name                            | description                     | timestamp                                        | begin                                   | end                     | altitudeMode      | tessellate  | extrude        | visibility                              | drawOrder |                                       |
| <ul> <li>etwas auf die Karte schreiben</li> </ul>                                                                                                    | 1 kml1                          | Name                            |                                                  |                                         |                         | clampToGround     | -1          | 0              | -1                                      |           |                                       |
| <ul> <li>Image: Motiz-Punkte</li> </ul>                                                                                                    | 2 June 12                       | String NULL                     |                                                  |                                         |                         | alaran Ta Casurad | 1           | 0              | 1                                       |           |                                       |
| • Zielbaum ästen                                                                                                    | Z KITIZ                         |                                 |                                                  |                                         |                         | ciamproGround     | -1          | U              | -1                                      |           | the second with                       |
| × Ziel-Baum mit Kronendurchmesser 15 m ∀                                                                                                    | 3 kml3                          |                                 |                                                  |                                         |                         | clampToGround     | -1          | 0              | -1                                      |           |                                       |
| * Biotop-Baum mit Kronendurchmesser 10 (                                                                                                    |                                 |                                 |                                                  |                                         |                         |                   |             |                |                                         |           |                                       |
| • Vertragsnaturscnutz vvala                                                                                                    |                                 |                                 |                                                  |                                         |                         |                   |             |                |                                         |           |                                       |
| * 1 Kirrung Pehwild is 50 hg                                                                                                    |                                 |                                 |                                                  |                                         |                         |                   |             |                |                                         |           |                                       |
| * 1 Kirrung Schwarzwild is 100 ha                                                                                                    |                                 |                                 |                                                  |                                         |                         |                   |             |                |                                         |           | 1 1 1 1 1 1 1 1 1 1 1 1 1 1 1 1 1 1 1 |
| $\bigcirc$ Ansitz mit Kreisen r=50/100 m                                                                                                    |                                 |                                 |                                                  |                                         |                         |                   |             |                |                                         |           |                                       |
| • keine Angabe / später sortieren                                                                                                    |                                 |                                 |                                                  |                                         |                         |                   |             |                |                                         |           | and a second second                   |
| • Thema A:                                                                                                    |                                 |                                 |                                                  |                                         |                         |                   |             |                |                                         |           |                                       |
| • Thema B:                                                                                                    |                                 |                                 |                                                  |                                         |                         |                   |             |                |                                         |           |                                       |
| • Thema C:                                                                                                    |                                 |                                 |                                                  |                                         |                         |                   |             |                |                                         |           |                                       |
| • Sonstiges                                                                                                    |                                 |                                 |                                                  |                                         |                         |                   |             |                |                                         |           |                                       |
| • alle archivierten Notizpunkte (alle Theme                                                                                                    |                                 |                                 |                                                  |                                         |                         |                   |             |                |                                         |           |                                       |
| <ul> <li>U Linien</li> </ul>                                                                                                    |                                 |                                 |                                                  |                                         |                         |                   |             |                |                                         |           |                                       |
| - Feinerschließung                                                                                                    |                                 |                                 |                                                  |                                         |                         |                   |             |                |                                         |           | The second second                     |
| Wildwechsel                                                                                                    |                                 |                                 |                                                  |                                         |                         |                   |             |                |                                         |           |                                       |
| ▼ J                                                                                                    |                                 |                                 |                                                  |                                         |                         |                   |             |                |                                         |           |                                       |
|                                                                                                    |                                 |                                 |                                                  |                                         |                         |                   |             |                |                                         |           |                                       |
| aenua Licht für Naturveriüngung                                                                                                    |                                 |                                 |                                                  |                                         |                         |                   |             |                |                                         |           | a second a second as                  |
| Flächen 3                                                                                                    |                                 |                                 |                                                  |                                         |                         |                   |             |                |                                         |           | Martin M                              |
|                                                                                                    |                                 |                                 |                                                  |                                         |                         |                   |             |                |                                         |           | STARLE CONTRACT                       |
| Jagdeinrichtungen mit Blick- und Schussrichtung                                                                                                    |                                 |                                 |                                                  |                                         |                         |                   |             |                |                                         |           |                                       |
|                                                                                                    |                                 |                                 |                                                  |                                         |                         |                   |             |                |                                         |           |                                       |
|                                                                                                    |                                 |                                 |                                                  |                                         |                         |                   |             |                |                                         |           | ALL S STATE & L                       |
|                                                                                                    |                                 |                                 |                                                  |                                         |                         |                   |             |                |                                         |           |                                       |
| ✓ ● <u>bayernatlas beispiel — Zeichnung</u>                                                                                                    |                                 |                                 |                                                  |                                         |                         |                   |             |                |                                         |           |                                       |
| <ul> <li>Devision Schutzgebiete aller Art</li> <li>Ereizeitwege (Open Data Bayerische Vermessungsver</li> </ul>                                                                                                    | 4                               |                                 |                                                  |                                         |                         |                   |             |                |                                         |           |                                       |
| Image and the way of the standard of the standard of the    | Allo Obiolta an                 | Taisan                          |                                                  |                                         |                         |                   |             |                |                                         |           | A HAR ASPACE                          |
| ✓ Image and the week of ange ✓ Image and the week of ange ✓ Image and the week of ange                                                                                                    |                                 | zeigen 🚽                        | 800(11)                                          |                                         |                         |                   | IN IN IN IN |                | ALL ALL ALL ALL ALL ALL ALL ALL ALL ALL |           |                                       |
| <ul> <li>         Tatsächliche Nutzung (Open Data Baverische Vermes)     </li> </ul>                                                                                                    |                                 |                                 |                                                  |                                         |                         |                   |             | and the second | AN START                                | 1. 1. 1.  | and a second second                   |
|                                                                                                    | + 🔊 🔨 -                         | OWAL                            | Dewirtsch                                        | aften.de 📓                              | The sis the             | 1 4 Hz            | a and       |                |                                         |           |                                       |
|                                                                                                    |                                 |                                 |                                                  |                                         |                         |                   |             |                |                                         |           |                                       |
|                                                                                                    |                                 |                                 |                                                  |                                         |                         |                   |             |                |                                         |           |                                       |